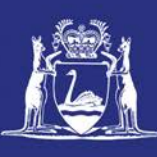

# Nominate a Master for an MFL using Fish Eye Online

#### **Table of Contents**

| Conditions                                       | 1 |
|--------------------------------------------------|---|
| Applies to                                       | 1 |
| Requirements                                     | 1 |
| Instructions                                     | 2 |
| Fish Eye Helpline and Support                    | 4 |
| Online Troubleshooting Guide for Fish Eye issues | 4 |

The MFL Online Operator can nominate a person, who is registered for Fish Eye Online Services and holds a current Commercial Fishing Licence (CFL), as a master. This is the fastest and simplest way to nominate a master.

The alternative method is to use the Nomination Form (<u>ET-2</u>), which is available the Department of Fisheries website.

The Fish Eye Online>Licensing> Masters Management>Delete function is the simplest way to denominate a Master.

#### **Conditions**

A person must be nominated for the role of Master to be able to use Fish Eye Online Services or the CatchER App to submit trip returns. More than one person can be nominated to the role of Master but each Master must have a unique email address (not able to be accessed by any other person) and must not share their Fish Eye password or CatchER PIN with any other person.

#### Applies to

| MFL Holder               | No  |
|--------------------------|-----|
| MFL Online Operator      | Yes |
| Master                   | No  |
| Receiver                 | No  |
| Receiver Online Operator | No  |

#### **Requirements**

The Master must be registered for Fish Eye Online Services and have a current Commercial Fishing Licence (CFL).

You will also need to nominate your master for Interactive Voice Response (IVR), this is a separate process. The Catch and Disposal Record (CDR) and IVR is the fall back system in case of a failure with Fish Eye or CatchER nominations.

#### Instructions

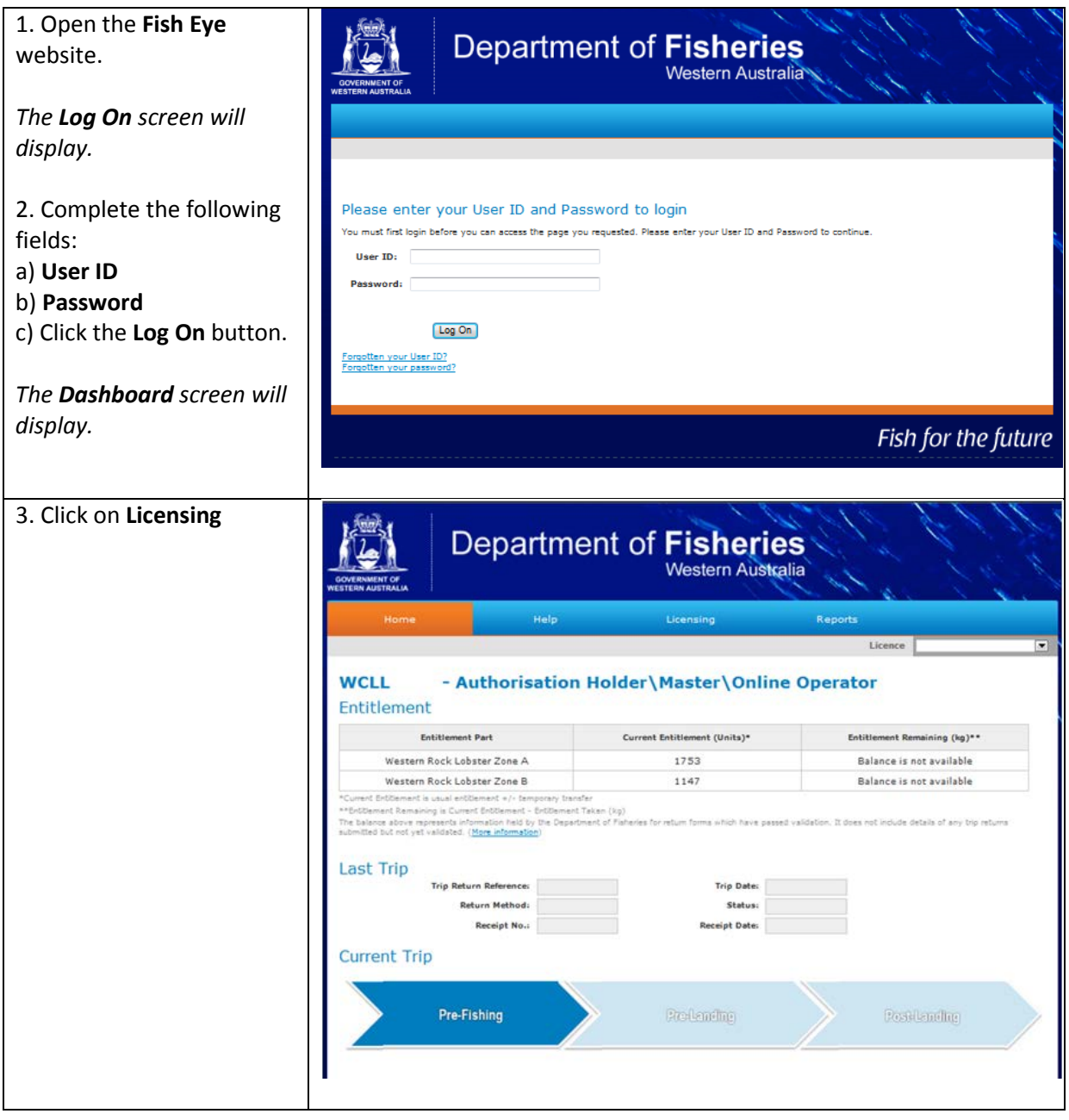

| 4. Click on Masters<br>Management                                                                        | Department of Fisheries         Western Australia         Home       Help       Licensing       Colspan="2">Colspan="2">Colspan="2">Colspan="2"         Home > Licensing       Licence       Colspan="2">Colspan="2"         Marsage masters for MPL Licence.       Marsage masters for MPL Licence.                                                                                                    |
|----------------------------------------------------------------------------------------------------|----------------------------------------------------------------------------------------------------|
| Your list of masters will<br>show.<br>5. Click on <b>Add New</b><br><b>Master</b>                        | Western Australia         None       Help       Locensong         None       Help       Locensong         None       Help       Locensong         Masters Namination       Licence       Image: Construction of the selected MRL, or select "Delete" to remove a Master from MRL.         Name       Master a new Master to the selected MRL, or select "Delete" to remove a Master from MRL.         Name       Master Selecting Master Auster and Master Selecting "Add New Master" to a select "Delete" to remove a Master from MRL. |
| <ul><li>6. Enter the Master's CFL number in the CFL Number field.</li><li>7. Click on Find CFL</li></ul> | Department of Fisheries     Home     Home     Home > Licensing > Masters Management     Licence     Masters Nomination     Please enter the CPL number of the fisher to be added as Master.     CFL Number:     Cancel     Ind Cts                                                                                                    |

| 8. Verify the details listed       |                                                                                                    |                                                                         | all all the                                                            | Stall H                                               |                            |  |
|------------------------------------|----------------------------------------------------------------------------------------------------|-------------------------------------------------------------------------|------------------------------------------------------------------------|-------------------------------------------------------|----------------------------|--|
| against CFL Number and             |                                                                                                    | Dopartmor                                                               | t of Eichor                                                            | ide                                                   | 1 IS C                     |  |
| CFL Name.                          |                                                                                                    | Departmer                                                               | Western Aus                                                            | stralia                                               | HA SA                      |  |
| 9. If they are correct then        | WESTERN AUSTRALIA                                                                                                    | !<br>Help                                                               | Licensing                                                              | Reports                                               |                            |  |
| click on <b>Add Master.</b>        | Home > Licensing > Ma                                                                                                    | sters Management                                                        | Liccitoing                                                             | Licence                                               |                            |  |
|                                    | Masters Nom                                                                                                    | ination                                                                 |                                                                        |                                                       |                            |  |
|                                    | Verify Details<br>Please verify the details of the selected fisher to be added as Master. If all details are correct, select 'Add Master' to associate the CFL as your Master. |                                                                         |                                                                        |                                                       |                            |  |
|                                    | otherwise select Ca<br>CFL Number:<br>CFL Name:                                                                                                    | ncel to perform another CFL search.                                     |                                                                        |                                                       |                            |  |
|                                    |                                                                                                    |                                                                         |                                                                        |                                                       | Add Master Cancel          |  |
|                                    |                                                                                                    |                                                                         |                                                                        |                                                       |                            |  |
|                                    |                                                                                                    |                                                                         |                                                                        |                                                       |                            |  |
|                                    |                                                                                                    |                                                                         |                                                                        |                                                       |                            |  |
|                                    |                                                                                                    |                                                                         |                                                                        |                                                       |                            |  |
|                                    |                                                                                                    |                                                                         |                                                                        |                                                       |                            |  |
|                                    |                                                                                                    |                                                                         |                                                                        |                                                       |                            |  |
| The <b>List of Masters</b> will be | 1                                                                                                    | Departmer                                                               | t of Fisher                                                            |                                                       | EN M.                      |  |
| uispiuyeu.                         |                                                                                                    | Departmer                                                               | Western Aus                                                            | stralia                                               | 11/4/2                     |  |
| To add another master              | WESTERN AUSTRALIA                                                                                                    | i<br>Hala                                                               | Linnaine                                                               |                                                       |                            |  |
| repeat steps 5 to 9.               | Home > Licensing > Maste                                                                                                    | rs Management                                                           | Licensing                                                              | Licence                                               |                            |  |
|                                    | Masters No                                                                                                    | mination                                                                |                                                                        |                                                       |                            |  |
| You can have more than             | List of Mast                                                                                                    | ers                                                                     |                                                                        |                                                       |                            |  |
| one Master nominated for           | Below is the list of<br>New Master' to ass                                                                                                    | masters associated to the Manage<br>ociate a new Master to the selecter | ed Fisheries Licence(MFL). The li<br>d MFL, or select 'Delete' to remo | st of masters can be manage<br>ove a Master from MFL. | d by simply selecting 'Add |  |
| an WFL.                            |                                                                                                    | Name                                                                    |                                                                        |                                                       |                            |  |
| 10. Click on <b>Delete</b> to      |                                                                                                    | Delete                                                                  |                                                                        |                                                       |                            |  |
| denominate a master.               |                                                                                                    | Delete                                                                  |                                                                        |                                                       |                            |  |
|                                    |                                                                                                    | Delete                                                                  |                                                                        |                                                       |                            |  |
| Note: There is no need to          |                                                                                                    |                                                                         |                                                                        |                                                       |                            |  |
| delete masters if they are         |                                                                                                    |                                                                         |                                                                        |                                                       | Add New Master             |  |
| not fishing.                       |                                                                                                    |                                                                         |                                                                        |                                                       |                            |  |
|                                    |                                                                                                    |                                                                         |                                                                        |                                                       |                            |  |

## Fish Eye Helpline and Support

A dedicated Fish Eye and CatchER Helpline is in operation from 8.30am to 4.30pm, Monday to Friday. The Helpline will answer questions related to Fish Eye.

Email: Fisheye.Support@fish.wa.gov.au

Phone: 1300 550 763

### Online Troubleshooting Guide for Fish Eye issues

An online troubleshooting guide is available on the Department of Fisheries website.

Ω